セコムあんしん文書サービスエンドユーザ向け電子契約操作ガイド for IE11

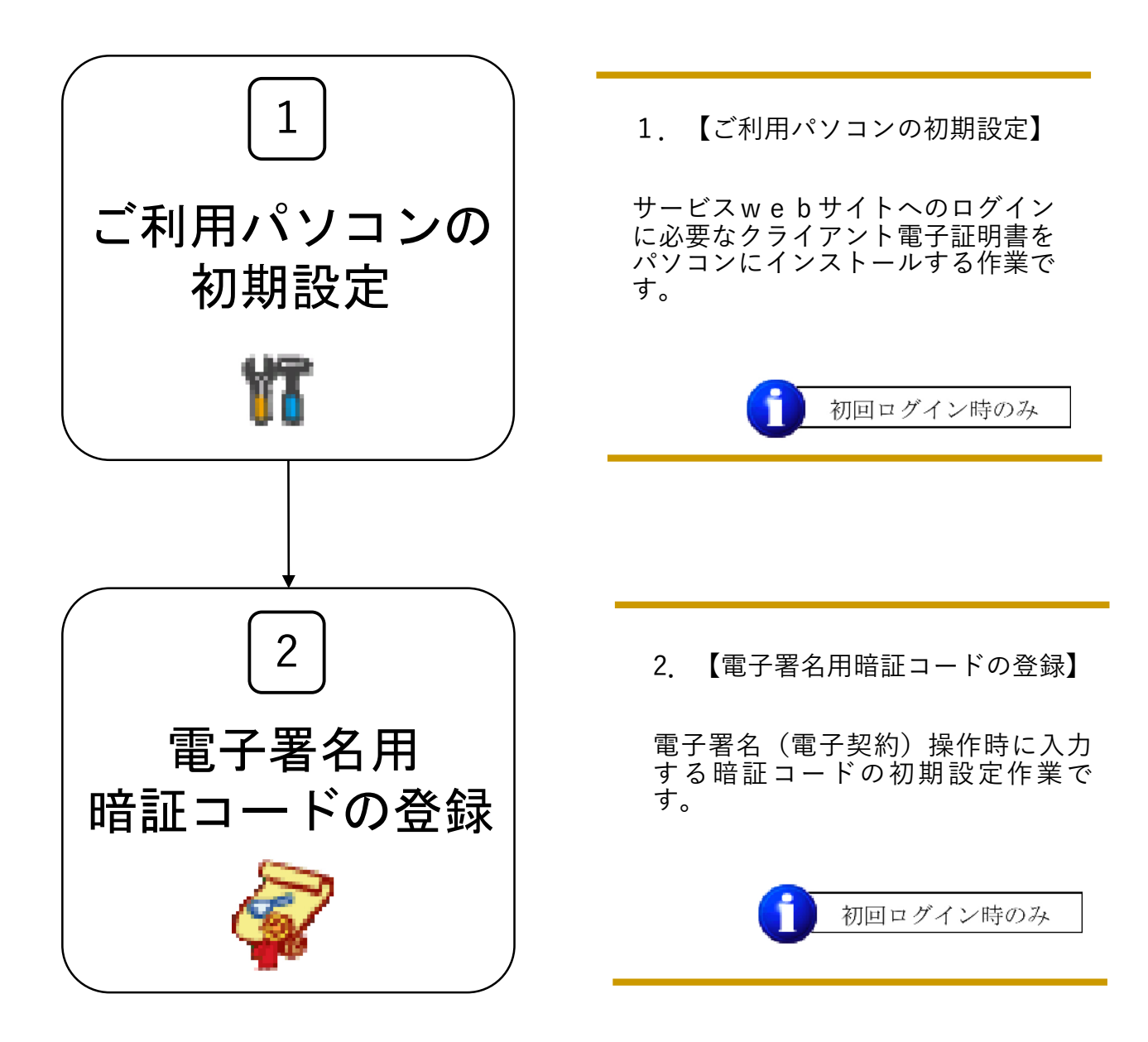

## 1 ご利用パソコンの初期設定

初期設定では、お客さまの「ユーザ情報」を取得し、本サービスをご利用いただくための「電子 証明書」のインストールを行ないます。

まず、お客さまの登録が完了しますと、「ユーザ登録のご連絡」メールがお手元に届きます。 この「ユーザ登録のご連絡」メールにお客さまの「ユーザ情報」と「ご利用開始手続」の流れが 記載されますので、必ず内容をご確認いただき、記述にそって、初期設定を行なってください。

### 1-1 電子署名ご利用までの必要な情報

ユーザ登録のご連絡メールおよび」建築検査センターからの通知によってお客さまに届きます。 もし、下記情報がお手元に届かない場合は」建築検査センターまでお問合せください。

- インポートツールを用いてインストール
   インストールに必要な情報: 電子証明書インポート用ユーザID 電子証明書インポート用パスワード
- サインアップ
   サインアップに必要な情報: ユーザID サインアップ・ログインパスワード
- ログイン(暗証コードの登録)
   ログインに必要な情報
   エーザID サインアップ・ログインパスワード

### <u>注意事項</u> 電子証明書のインストールは、必ず、本サービスをご利用になるパソコン上で 行ってください。

### 1-2 インポートツールを用いた電子証明書のインストール

インポートツールを利用し、電子証明書をブラウザにインストールします。

#### <解説>

「インポートツール」は、「ユーザ登録のご連絡」メールに添付されてお客さまのお手元 に届きます。

インポートツールを用いて、「電子証明書インポート用ユーザID」と「電子証明書インポー ト用パスワード」による認証が通ると、ブラウザにインストールされます。

#### <作業手順>

- 「ユーザ登録のご連絡」メールを受領
- ②メールに添付されたインポートツールを保存、解凍
- (メールの添付ファイルが削除された場合は、ダウンロードサイトから取得)
- ③インポートツールを起動し、インポート用ユーザIDおよびパスワードで認証
- ④ブラウザに電子証明書がインストールされたことをブラウザ上で確認
- ⑤本サービスサイトにサインアップ
- ⑥本サービスサイトにログイン(暗証コードを登録)

| < ユーザ登録のご連絡><br>ユーザID: < ユーザID><br>電子証明書インポート用ユーザID: <電子証明書インポート用ユーザID><br>電子証明書インポート用パスワード: <電子証明書インポート用パスワード><br>サインアップ・ログインパスワード: <サインアップ・ログインパスワード>                                                                                               | 本メールにて、<br>下記の4つの情報が通知されます。<br><ul> <li>ユーザID</li> <li>電子証明書インポート用ユーザID</li> <li>電子証明書インポート用パスワード</li> <li>サインアップ・ログインパスワード</li> </ul> |
|----------------------------------------------------------------------------------------------------|----------------------------------------------------------------------------------------------------|
| ご利用開始手続<br>1) 電子証明書の準備                                                                                                    | 必要な情報がそろいましたらご利用開始手続<br>の作業を開始ください。                                                                                                    |
| 添付のインボートツールを実行して、電子証明書をインストールして下さい。<br>※必ず実際に本サービスでご利用になる PC より電子証明書をインストールして下さい。<br>※添付ファイルは削除されている場合があります。削除されている場合は<br>以下のサイトにアクセスし、電子証明書インポートツールをダウンロードしてください。<br>https://webra2.secomtrust.net/scira/html/DownloadPkcs12Client.html<br>2) サインアップ | インポートツール(certimport.zipファイル)<br>が削除されていた場合は、こちらのURLへ接<br>続し、インポートツールをダウンロードして<br>ください。<br>詳細はP.5をご覧ください。                               |
| 電子証明書のインストール完了後、本サービス専用のサインアップサイトに<br>アクセスし、ユーザ・サインアップを行って下さい。<br>サインアップサイト<br>https://ds.e-kakushin.com/ebunsho/SignUp.do?cd=<コード>                                                                                                    | 電子証明書のインストール完了後、<br>本サービスヘサインアップします。                                                                                                   |
| 3) ログイン<br>サインアップ完了後、本サービス専用のログインサイトよりログインして下さい。<br>ログインサイト<br>https://ds.e-kakushin.com/ebunsho/UrlExclusive.do                                                                                                    | サインアップ完了後、ログインし、<br>暗証コードをご登録ください。                                                                                                    |

### 1-2-1 インポートツールの取得

まず、「ユーザ登録のご連絡」メールに添付されたインポートツールを以下の手順で 取得します。 お客さまの都合により、添付ファイルが削除されている場合は、「ユーザ登録のご連 絡メール」に記載のサイトにアクセスし、電子証明書をダウンロードしてください。(P.5)

<インポートツールの準備> 名前を付けて保存 ①「ユーザ登録のご連絡」メールの添付 2 1 🚽 O 🖻 💷 🖽 -保存する場所型: 🗁 download ファイルを保存します。 武道使ったファイル 保存先のフォルダを指定し保存ボタンを クリックすると指定のフォルダに保存され 5201-97 ます。 マイ ドキュメント 0 マイネットワーク ファイル名(1) certimport.zip 保存(5) 年初之初 ファイルの種類(工): ZP 7r1h a download ② 上記で指定したフォルダに ファイル(ビ) 編集(ビ) 表示(い) お気に入り(仏) ツール(ロ) ヘルブ(山) 「certimport. zip」ファイルが保存されました。 (3 戻る・ ③・ 🎓 🔎 検索 🍋 フォルダ 🛄・ ファイルはZIP圧縮された状態ですので、 2502(D) C+ 🖌 🔁 移動 フォルダ 解凍処理が必要です。 741/3 (2) デスクトップ → マイドキュント → マイドキュント → Continuentary → マイ シーシック → マイ シーシック → マイ キューシック → マイ キューシック → マイ キューシック → マイ キューシック → マイ キューシック → マイ キューシック → マイ キョーシック → マイ キョーシック → マイ キョーシック → マイ キョーシック → マイ キョーシック certimportzip 124 KB 「ZIPファイルの解凍】 E 🛅 client 「certimport. zip」ファイルをダブル クリックするとC:¥ドライブに 「certimport」フォルダが作成され、 「certimport. exe」ファイルが解凍 されます。 ❤ certimport ファイルE 編集E 表示① お気に入り④ ツール① ヘルプ(9) ③ インポートツールの準備ができました。 KUZ(D) 🛅 C.¥certimport 🐱 🛃 移動 Sectimportexe SEBREALAN-K SECOM Trust Systems Co.Ltd. ファイルとフォルダのタスク \* その他 \* IF SE \*

◆◆◆お客様の環境の都合により、「ユーザ登録のご連絡」メールに添付された インポートツールのファイルが削除される場合がございます。その場合は、以下の 手順でダウンロードサイトからダウンロードしてご利用ください。

| <インポートツールのダウンロード手順>                                                                                                    |                                                                                                    |
|----------------------------------------------------------------------------------------------------|----------------------------------------------------------------------------------------------------|
| ①「ユーザ登録のご連絡」メールに記載され<br>ているURLをクリックします。                                                                                                    | 1) 電子証明書インポートツールのダウンロード.,<br>以下のサイトにアクセスし、電子証明書インポートツールをダウンロードしてください。,<br>https://webra2.secomtrust.net/scira/html/DownloadPkcs12Client.html.,                                                                                                    |
| <ol> <li>② 証明書インポートツールダウンロードサ<br/>イトが開きますので、「証明書インポート<br/>ツール」のリンク(右図赤枠内)をクリックし<br/>ダウンロードします。<br/>(ダウンロードしたZIPファイルは通常「PC」<br/>の「ダウンロード」に保存されています。)</li> </ol> | <ul> <li>         ・ ごの提供しています。         ・ ごの提供しています。         ・ ごの提供しています。         ・ ごの提供しています。         ・ ごの提供しています。         ・ ごの提供しています。         ・ ごのになった。         ・ ごのになった。         ・ ごのにのった。         ・ ごのにのった。         ・ ごのにのった。         ・ ごのにのった。         ・ ごのにのった。         ・         ・ ごのにのった。         ・         ・         ・</li></ul> |
| <ol> <li>ダウンロードされたインポートツール<br/>ファイルはZIP圧縮された状態ですので解凍<br/>処理が必要です。</li> </ol>                                                                                   |                                                                                                    |
| [ZIPファイルの解凍]<br>「certimport. zip」ファイルをダブル<br>クリックする「certimport」フォルダ<br>が作成され、「certimport. exe」ファ<br>イルが解凍されます。                                                 |                                                                                                    |

# 1-2-2 インポートツールを用いた電子証明書のインストール

| ④「certimport.exe」ファイルをクリック<br>すると、「証明書インポートツール」が開<br>きます。                                        | アイル(日) 編集(日) 表示(公) お気に入り(公) ツー・・・・・・・・・・・・・・・・・・・・・・・・・・・・・・・・・・・・           |
|--------------------------------------------------------------------------------------------------|------------------------------------------------------------------------------|
| <ul> <li>⑤「ユーザ登録のご連絡」メールに記載された</li> <li>・電子証明書インポート用ユーザID</li> </ul>                             | SE 証明書インボート - SECOM Trust Systems Co.,Ltd. 区<br>お客様用に発行された証明書をインターネット経由で取得し、 |
| ・電子証明書インボート用バスワート<br>を入力してOK ボタンをクリックします。<br>ユーザIDとパスワードが認証されますと、<br>Webブラウザへ電子証明書をインポートし<br>ます。 | Windowsへのインホートを170ます。<br>ユーザーID:<br>パスワード:                                   |
| ※CA証明書のインストールのためセキュ<br>リティ警告ダイアログが表示された場合、<br>はいをクリックしてください。                                     | OK キャンセル                                                                     |
| 以上で、インポートツールを用いた電子証<br>明書のインストールの処理は完了しました。<br>Webブラウザを起動し、正しくインポート<br>されていることをご確認ください。          |                                                                              |

## 1-2-3 電子証明書のサインアップとログイン

<概要>

証明書のインストールの後、エコ文書サービスヘサインアップを行います。

<操作手順>

① ブラウザを起動し、通知メールに記載されているサインアップサイトのURL

「https://ds.e-kakushin.com/ebunsho/SignUp.do?cd=xxxxxxxxx」に接続します。

| <ul> <li>⑥ サインアップ画面が表示されます。</li> <li>・ユーザID</li> <li>・サインアップ・ログインパスワード</li> <li>を入力し、サインアップボタンを<br/>クリックします。</li> </ul> |                                                                                                  |
|----------------------------------------------------------------------------------------------------|--------------------------------------------------------------------------------------------------|
| ⑦ サインアップ完了画面の <u>ログインへ</u> を<br>クリックし、エコ文書サービスのログイ<br>ン画面を表示させます。                                                       | ■ サインアップ 発了<br>サインアップが落了しました。<br>「ロタインへ」リンクをクリックし、ロタイン規模モロタインしてください。<br>ログインへ」                   |
| ⑧・ユーザID<br>・サインアップ・ログインパスワード<br>を入力し、 <u>ログイン</u> ボタンをクリック<br>します。                                                      | C14&&AUAII2文書サービス<br>Dサインドをユーザのたんしてードを入力してたら「たウイン」ボタンをクリックしてください<br>ユーザの<br>パスワード と きったのう<br>通知の |

⇒ 証明書のインストールを完了しログイン後、

手順「2.電子署名用暗証コードの登録」に進んでください。

# 2 電子署名用暗証コードの登録

電子署名をするには、暗証コード(PINコード)を登録する必要があります。

| 1. まず、トップメニューから「本人情報」を開きます。                                       |                                                                                               |                                                                                                    |                                                                                                    |                                                                                                    |               |
|-------------------------------------------------------------------|-----------------------------------------------------------------------------------------------|----------------------------------------------------------------------------------------------------|----------------------------------------------------------------------------------------------------|----------------------------------------------------------------------------------------------------|---------------|
| サービスTOP マスタメンテ 原                                                  | 歷照会                                                                                           | システム管理                                                                                                    | 本人情報                                                                                                    | 処理結果                                                                                                    |               |
| 2. 「本人情報」画面で「署名用証<br>明書管理」ボタンをクリックします。                            |                                                                                               | Fite         ユーザル         氏名         ローマギ氏名         現行対象者(著名用語明書)         会社名         ローマ学氏社名         発行対象者(著名用語明書)         会社名         ローマ学会社名         発行対象者(著名用語明書)         飛馬名         没聲         ズールアドレス         ロジージア北         の         ロン         ロン         和田学(2)         日         和田学(2)         日         和田学(2)         日         和田学(2)         日         和田学(2)         和田学(2)         日         和田学(2)         日         和田学(2)         日         和田学(2)         和田学(2)         日         和田学(2)         日         和田学(2)         日         和田学(2)         日         和田学(2)         日         和田学(2)         和田学(2)         和田(2)         和田(2)         和田(2)         和田(2)         和田(2)         和田(2)         和田(2)         和田(2)         和田(2)         和田(2)         和田(2)         和田(2)         和田(2)         和田(2)         和田(2) | 10002<br>セコム太郎<br>SECOM TARO<br>SECOM TARO<br>ABCDE Cerp.<br>システム2回<br>Secom.taro@secom.<br>0<br>2014/01/21 14.58.35<br>(論報文定) 客名用 | c0.jp<br>II明書管理                                                                                                    |               |
| 3. 暗証コードの登録を行ないますの<br>で <u>登録</u> ボタンをクリックしてくだ<br>さい。 (初期暗証コード登録) | <<br>署<br>『<br>***<br>く<br>二<br>、<br>、<br>、<br>、<br>、<br>、<br>、<br>、<br>、<br>、<br>、<br>、<br>、 | 用証明書管理メ<br>用証明書管理メニュー<br>(1992)723<br>そ3年間<br>そ3年間<br>でのような画面:<br>でのような世ん。<br>そ、たさい。<br>用証明書管理メニュー<br>そ3月の証明書準仰<br>用証明書管理メニュー<br>そ3月の証明書(セニ<br>初期輪証コード<br>著名用証明書再                                                                                                    | メニュー画面<br>Rth( (ビンムバス) * for Pu<br>Eコード登録<br>(ビンス)<br>ビンス<br>ビンス<br>ビンス<br>ビンス<br>ビンス<br>ビンス<br>ビンス<br>ビンス                         | i><br>3+00011666<br>AMBID::skitswitcha<br>2016001311155<br>2016001311155<br>2016001311155<br>2016001311418<br>= 場合、署名用証<br>書の準備には少し<br>寺間をおいてから<br>いません。<br>「きま<br>まま<br>ににし」「「きま<br>まま<br>まま<br>にし」」「「きまま」」<br>「きまま」<br>まま<br>にし」」「」」」「」」」」」」」」」」」<br>「きままま」<br>「きまま」<br>「きまま」<br>「きまま」」」」」」」」」」」」」」」」」」」」」」」」」」」」」」」」」」」 | 明書の発行がりっログインし |

|                                                                                                    | <ul> <li>◆また、以下のような画面が表示された場合、署名用証明書が<br/>未発行の状態となり署名用証明書を発行する必要があります。</li> <li>再発行「ボタンを押して証明書の再発行手続を行い、証明書が<br/>発行されてから暗証コードを登録してください。</li> <li>&lt;署名用証明書管理メニュー画面&gt;</li> <li>▲ 署名用の証明書が有効ではありません。</li> <li>■ 署名用の証明書が有効ではありません。</li> <li>■ 署名用の証明書が有効ではありません。</li> <li>■ 署名用の証明書が有効ではありません。</li> <li>■ 署名用の証明書が有効ではありません。</li> </ul>                                                                                                    |
|----------------------------------------------------------------------------------------------------|----------------------------------------------------------------------------------------------------|
| <ul> <li>4. 署名用暗証コードの初期設定画面が表示されましたら、PINコード入力欄で「新しい暗証コード」を入力し、「新しい暗証コードを入力します。</li> <li>※確認入力欄へは、コピー入力できませんので、手入力でお願いします。</li> <li>      登録された暗証コードは、     電子署名を実行する際に     必要となります。     大切に保管してください。</li></ul> | Search Search Sear |